# Guia de como instalar e configurar o REMOTE para o usar Eclusa/Intertravamento.

Santa Rita do Sapucaí, 25 de setembro de 2019.

Neste tutorial, será demonstrado como instalar fechaduras, sensores, botoeiras e também como configurar o Remote para executar a função de <u>Eclusa/Intertravamento</u>.

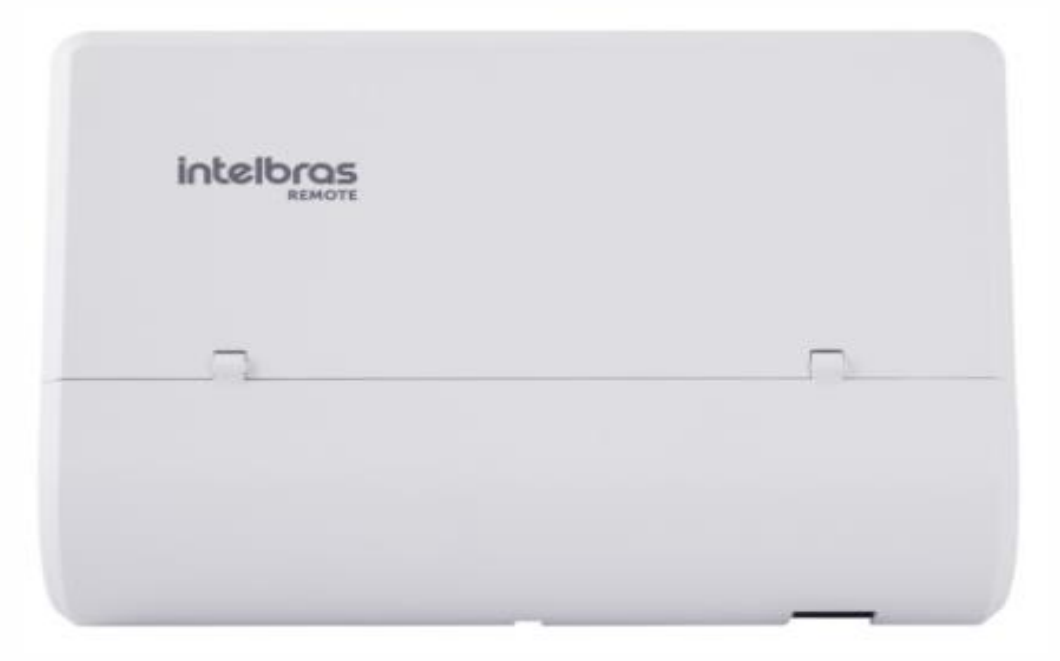

Quer conhecer mais sobre o produto? Clique aqui.

### Acesso rápido aos Ítens do tutorial

- O que é um Eclusa/Intertravamento? Clique aqui
- Como acessar o produto REMOTE pela primeira vez? Clique aqui.
- Como verificar os relés de acionamentos via REMOTE? Clique aqui.
- Como configurar os relés dando-lhes nomes referente a porta de acionamento? Clique aqui.
- Como configurar os sensores para sinalizar porta aberta? Clique aqui.
- Como configurar os sensores para transformarem em botoeiras? Clique aqui.

### Testes

- Caso as configurações deste tutorial não funcionem, clique aqui.

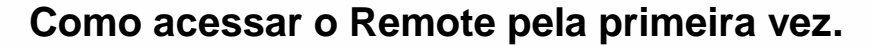

1.1 – Conecte o cabo de rede na porta LAN do Remote e no seu notebook/PC para facilitar as configurações. Na barra de endereço do seu navegador de internet (Consulte o manual para saber quais são compatíveis) digite o IP do Remote.

Em seguida pressione a tecla 'Entrer' para encontrar o equipamento. O IP do Remote **padrão de fábrica** é: **192.168.110.1 (LAN)**. Se mesmo assim você não conseguir encontrar o equipamento, acrescente a faixa do IP **192.168.110.10** e Mascara **255.255.255.0**, no seu notebook/PC e refaça o procedimento. Mais dúvidas sobre o mesmo assunto consulte o manual da página 15 a 19.

Observação: Neste tutorial usamos a faixa 10.0.0.130. Segue exemplo na imagem abaixo:

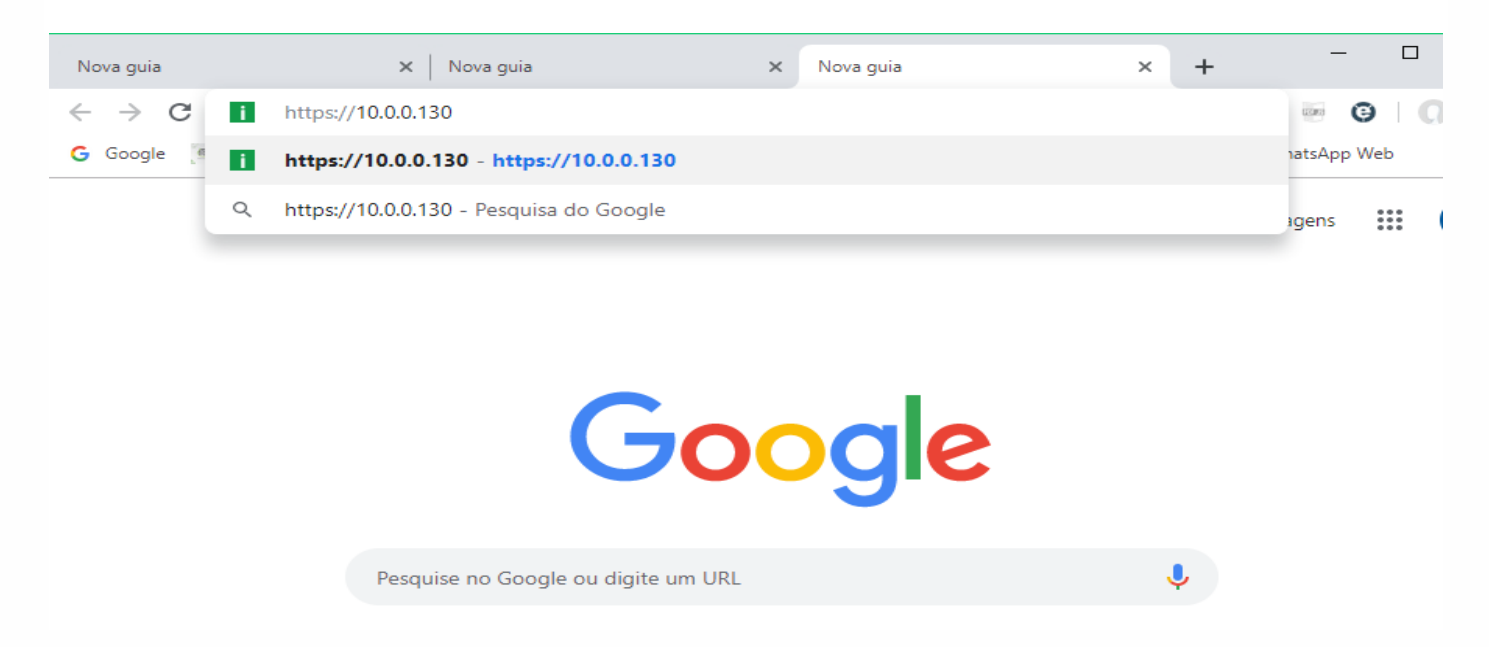

1.2 – Em seguida digite o nome de usuário e senha conforme abaixo, padrão de fábrica:

- Nome de usuário: admin
- Senha: admin

| https://10.0.0.130 ×           | +                                                             |                            |           |
|--------------------------------|---------------------------------------------------------------|----------------------------|-----------|
| ← → C (i) https://10.0.0.130   | )                                                             |                            |           |
| G Google [ Portal de treinamen | Fazer login<br>https://10.0.0.130<br>Nome de usuário<br>Senha | admin Fazer login Cancelar | ento Call |

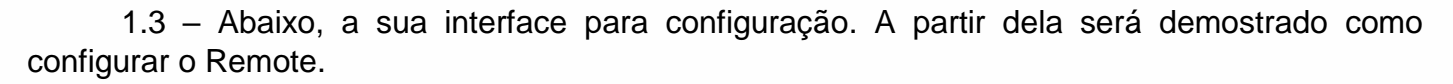

| intelbra            | S Nome do Condominio<br>REMOTE                    | Interface de comunicação IP |
|---------------------|---------------------------------------------------|-----------------------------|
| .: Contas SIP e FXO | Bem Vindo!                                        |                             |
| .: Rede             | Bem vindo ao software de gerenciamento do REMOTE. |                             |
| .: Sistema          |                                                   |                             |
| .: Firmware         |                                                   |                             |
| .: Status           |                                                   |                             |
| .: Portas I/O       | Intelbras                                         |                             |
| .: Controles I/O    |                                                   |                             |
| .: Operação I/O     |                                                   |                             |
| .: Restaurar        |                                                   |                             |
| .: Reiniciar/Logout |                                                   |                             |
|                     | © 2016 Intelbras S.A.                             |                             |

### 1.4 – Abaixo, a apresentação da 'Operação I/O'. Os relés de acionamentos.

| intelbras           | Nome do Condo<br>REMOTE | minio                 |            | Interface de comun   | icação IP |
|---------------------|-------------------------|-----------------------|------------|----------------------|-----------|
| .: Contas SIP e FXO | Operação I/O            |                       |            | Silenciar alarme atu | ial: 🛋×   |
| .: Rede             | Acionadores             |                       |            |                      |           |
| .: Sistema          | • P                     | ORTA 1                | •          | PORTA 2              |           |
| .: Firmware         |                         |                       |            |                      | ,         |
| .: Status           | • P                     | ORTA 3                | •          | PORTA 4              |           |
| .: Portas I/O       |                         |                       |            |                      | ,         |
| .: Controles I/O    |                         | Rele 5                | •          | Rele 6               | 1         |
| .: Operação I/O     |                         |                       |            |                      | ,         |
| .: Restaurar        |                         | Rele 7                |            | Rele 8               |           |
| .: Reiniciar/Logout |                         |                       |            |                      |           |
|                     | Sensores                |                       |            |                      |           |
|                     | PORTA 1                 | PORTA 2               | PORTA      | A 3 PORTA            | 4         |
|                     | Sensor 5                | Sensor 6              | Senso      | r 7 Sensor           | 8         |
|                     | Legenda: 🔵 Liga         | ado(ON) 🔴 Deslig      | ado(OFF) 🔴 | Alarme 🦳 Falha       |           |
|                     |                         | © 2016 Intelbras S.A. |            |                      |           |

1.4 – Apenas definindo as nomenclaturas mostradas no tutorial referente aos relés que trabalham da seguinte forma: Normalmente aberto (NA) e normalmente fechado (NF). As imagens a seguir (Instalação) ajudarão nas instalações de fechaduras eletroímãs no desenvolvido do conteúdo. Então, devemos trocar os terminais de (NA) para (NF) referente a cada relé. Padrão de fábrica: (NA). Basta abrir a tampa do produto e verificar ao lado do relé o terminal de configuração, conforme a Figura abaixo.

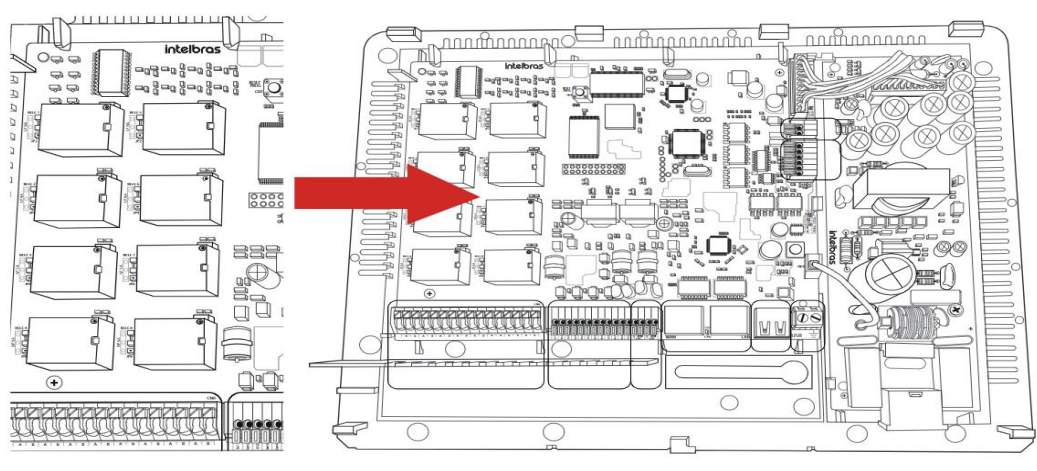

Configuração de jumper dos relés de acionamento

Cada acionamento possui uma configuração por Jumper (J1 a J8) para indicar se sua utilização será como NA (Normalmente Aberto) ou NF (Normalmente Fechado). Padrão de fábrica: *NA*.

### 1.5 – Abaixo, figuras que representam os conectores que serão utilizados.

#### Relés de acionamentos

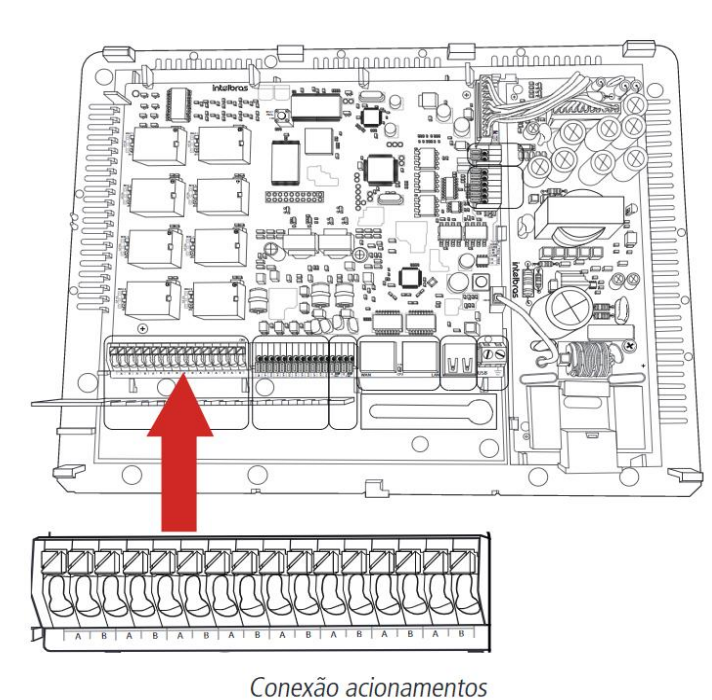

Conexão sensores e/ou botoeiras

Figura 2

#### Sensores/Botoeiras

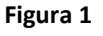

### 2. INSTALAÇÃO (Parte física)

2.1 – Como instalar fechadura eletroímã, sensor 1 e botoeira para a porta 1.

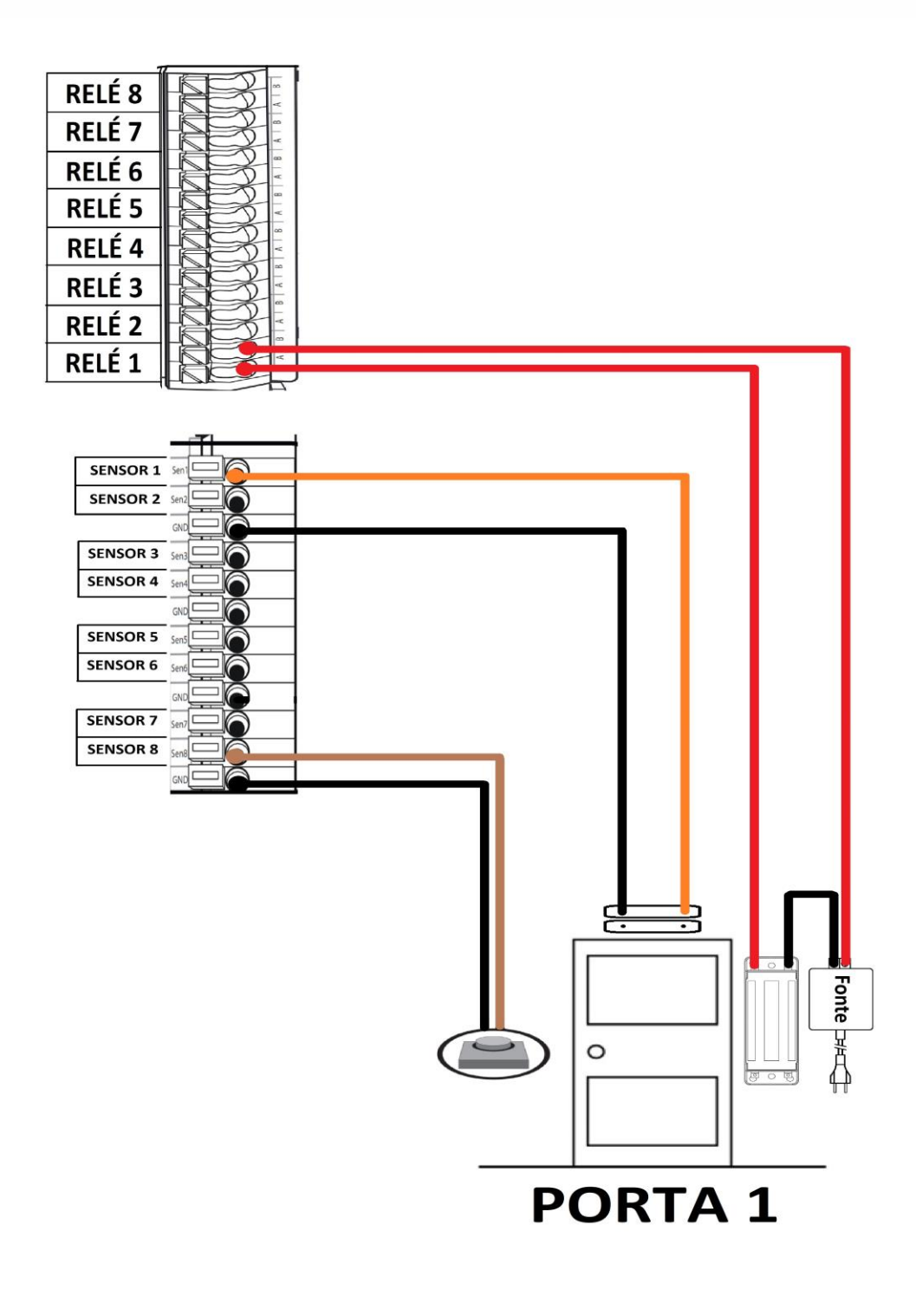

2.2 – Como instalar fechadura eletroímã, sensor 2 e botoeira para a porta 2.

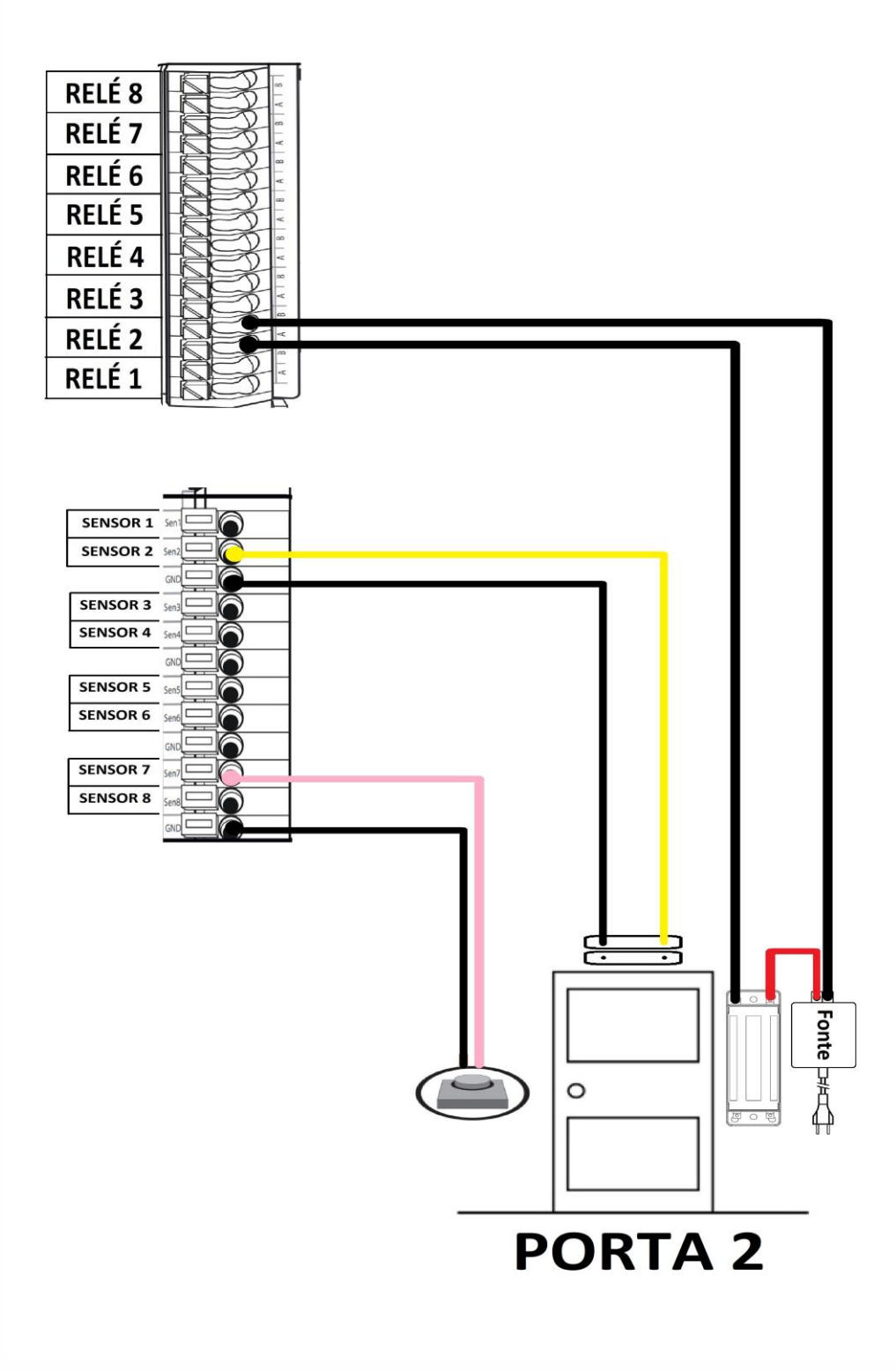

2.3 - Como instalar fechadura eletroímã, sensor 3 e botoeira para a porta 3.

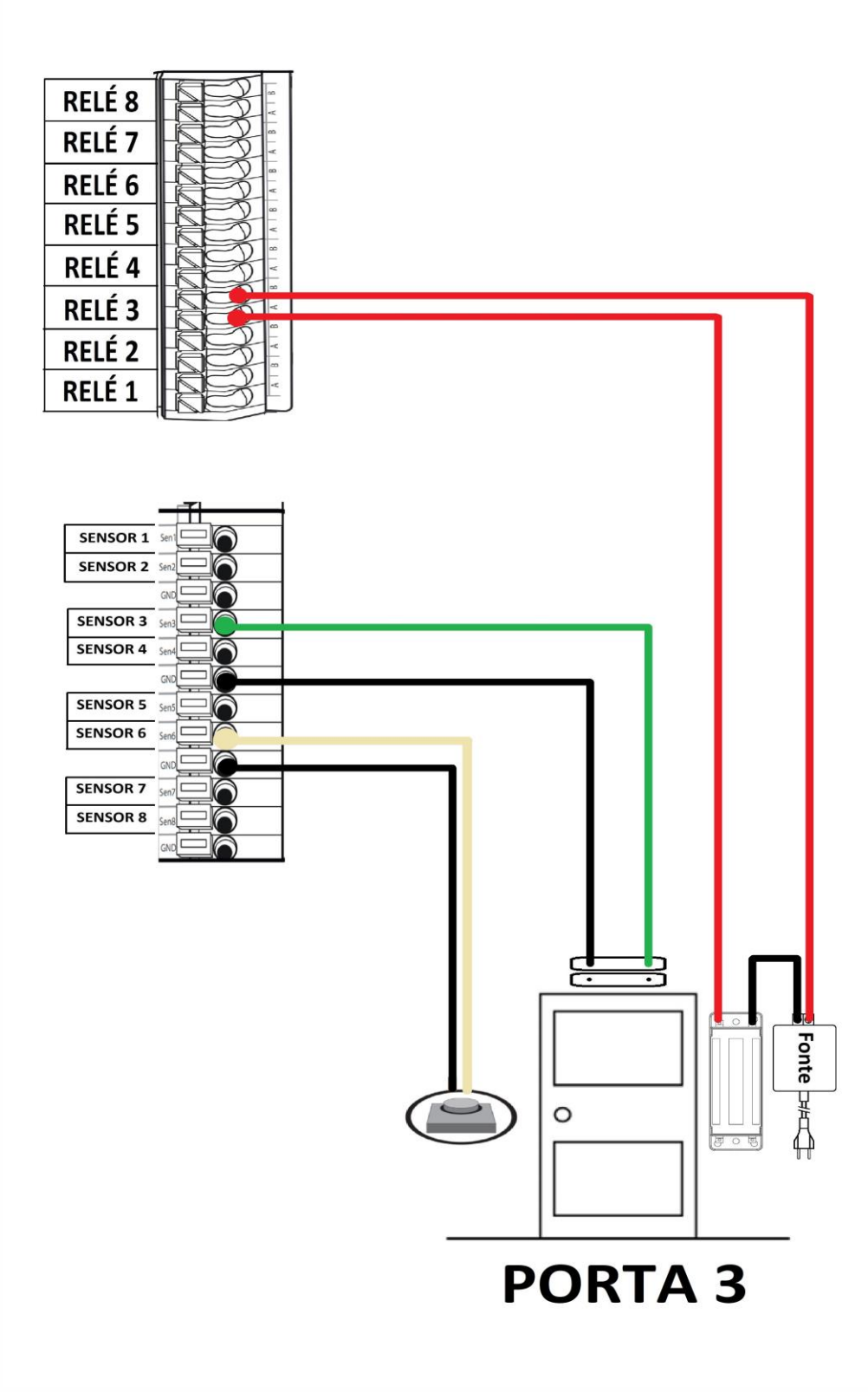

2.4 - Como instalar fechadura eletroímã, sensor 4 e botoeira para a porta 4.

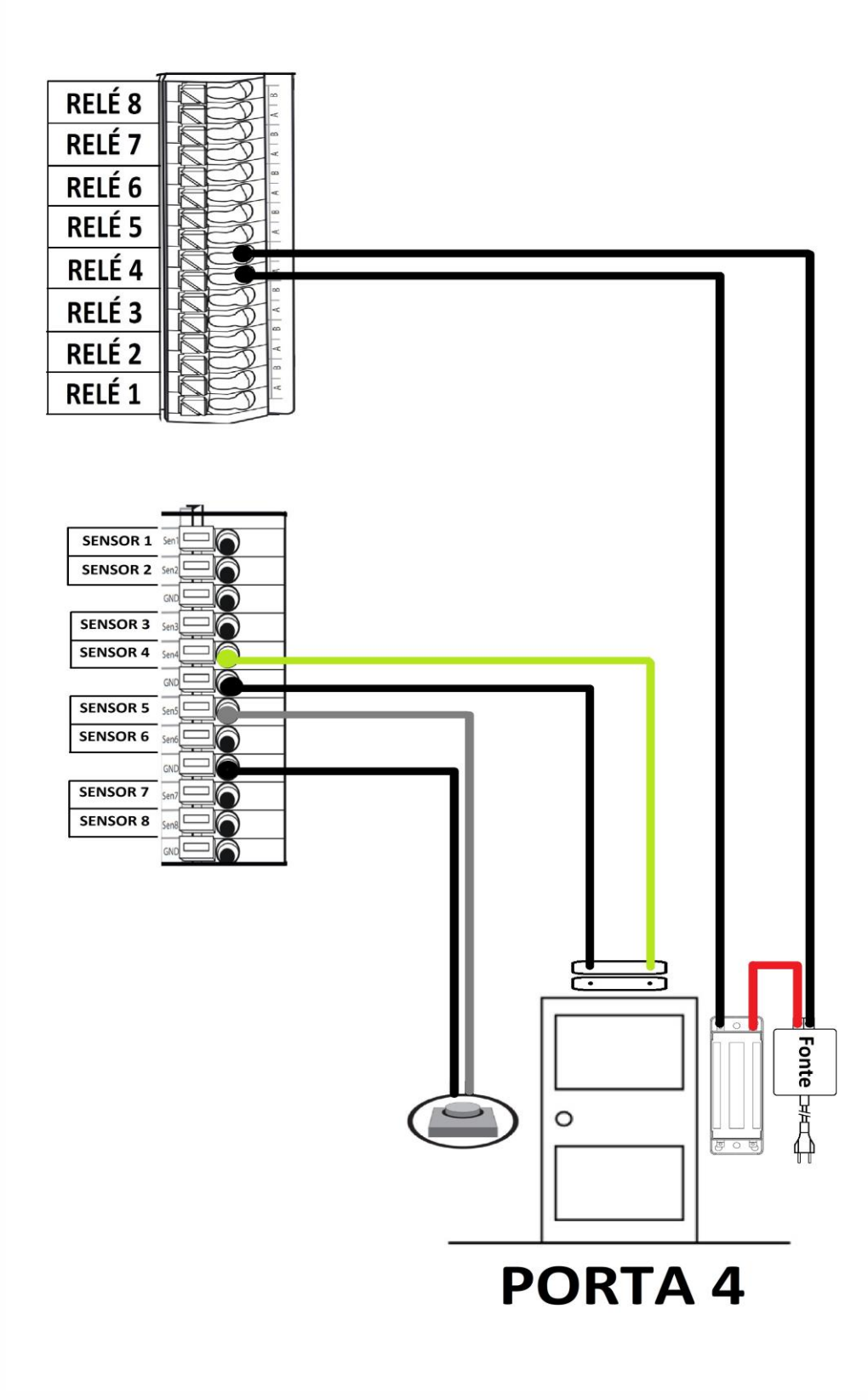

### 3. CONFIGURAÇÃO (RELÉ)

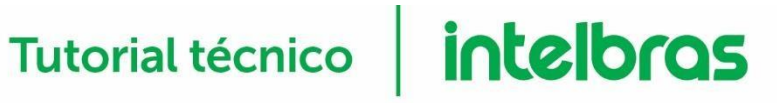

3.1 - Como configurar o relé 1, para ser a porta 1. Mude o relé físico para (NF).

| : Contas SIP e FXO                                                                                                 | Acionamentos                      |         |   |          |
|----------------------------------------------------------------------------------------------------|-----------------------------------|---------|---|----------|
| Rede                                                                                                    |                                   |         |   |          |
| : Sistema                                                                                                    | Configuração dos acionamentos     |         |   |          |
| Firmware                                                                                                    | Interface de acionamento          | Relé 1  | • |          |
| Status                                                                                                    | Nome do acionamento*              | PORTA 1 |   |          |
| Portas I/O                                                                                                    | Tempo de espera antes de acionar* | 2       |   | segundos |
| Portas 1/0                                                                                                    | Tempo para ficar acionado*        | 2.0     |   | segundos |
| Acionamentos                                                                                                    |                                   |         |   |          |
|                                                                                                    |                                   |         |   |          |
| Agendamentos                                                                                                    |                                   |         |   |          |
| Agendamentos<br>Sensores                                                                                           |                                   |         |   |          |
| Agendamentos<br>Sensores<br>Códigos DTMF                                                                           |                                   |         |   |          |
| Agendamentos<br>Sensores<br>Códigos DTMF<br>: Controles I/O                                                        |                                   |         |   |          |
| Agendamentos<br>Sensores<br>Códigos DTMF<br>: Controles I/O<br>: Operação I/O                                      |                                   |         |   |          |
| Agendamentos<br>Sensores<br>Códigos DTMF<br>: Controles I/O<br>: Operação I/O<br>: Restaurar                       |                                   |         |   |          |
| Agendamentos<br>Sensores<br>Códigos DTMF<br>Controles I/O<br>Operação I/O<br>Restaurar<br>Reiniciar/Logout         |                                   |         |   |          |
| Agendamentos<br>Sensores<br>Códigos DTMF<br>: Controles I/O<br>: Operação I/O<br>: Restaurar<br>: Reiniciar/Logout |                                   |         |   |          |

### 3.2 - Como configurar o relé 2, para ser a porta 2. Mude o relé físico para (NF).

| .: Contas SIP e FXO                                                                                    | Acionamentos                      |         |                  |
|----------------------------------------------------------------------------------------------------|-----------------------------------|---------|------------------|
| Rede                                                                                                   |                                   |         |                  |
| .: Sistema                                                                                             | Configuração dos acionamentos     |         |                  |
| Firmware                                                                                               | Interface de acionamento          | Relé 2  | *                |
| · Status                                                                                               | Nome do acionamento*              | PORTA 2 |                  |
| .: Status                                                                                              | Tempo de espera antes de acionar* | 2       | segundos         |
| .: Portas I/O                                                                                          | Tempo para ficar acionado*        | 2.0     | segundos         |
| Acionamentos                                                                                           |                                   |         |                  |
| Agendamentos                                                                                           |                                   |         |                  |
|                                                                                                    |                                   |         |                  |
| Sensores                                                                                               |                                   |         |                  |
| Sensores<br>Códigos DTMF                                                                               |                                   |         |                  |
| Sensores<br>Códigos DTMF<br>.: Controles I/O                                                           |                                   |         |                  |
| Sensores<br>Códigos DTMF<br>.: Controles I/O<br>.: Operação I/O                                        |                                   |         |                  |
| Sensores<br>Códigos DTMF<br>:: Controles I/O<br>:: Operação I/O<br>:: Restaurar                        |                                   |         |                  |
| Sensores<br>Códigos DTMF<br>Controles I/O<br>Operação I/O<br>Restaurar<br>Reiniciar/Logout             |                                   |         |                  |
| Sensores<br>Códigos DTMF<br>:: Controles I/O<br>:: Operação I/O<br>:: Restaurar<br>:: Reiniciar/Logout |                                   |         | Concellar Column |

3.3 - Como configurar o Relé 3, para ser a Porta 3. Mude o relé físico para (NF).

| intelbras           | Nome do Condominio<br>REMOTE      |           | Interface de comunicação IF |
|---------------------|-----------------------------------|-----------|-----------------------------|
| .: Contas SIP e FXO | Acionamentos                      |           |                             |
| .: Rede             |                                   |           |                             |
| .: Sistema          | Configuração dos acionamentos     | 12        |                             |
| .: Firmware         | Interface de acionamento          | Relé 3    | •                           |
| .: Status           | Nome do acionamento*              | PORTA 3   | _                           |
| Portas I/O          | Tempo de espera antes de acionar* | 2         | segundos                    |
| Acionamentos        | Tempo para ficar acionado*        | 2.0       | segundos                    |
| Agendamentos        |                                   |           |                             |
| Sensores            |                                   |           |                             |
| Códigos DTMF        |                                   |           |                             |
| .: Controles I/O    |                                   |           |                             |
| .: Operação I/O     |                                   |           |                             |
| .: Restaurar        |                                   |           |                             |
| .: Reiniciar/Logout |                                   |           |                             |
|                     |                                   |           |                             |
|                     |                                   | Ca        | ncelar Salvar               |
|                     | © 2016 Intelb                     | oras S.A. |                             |

3.4 - Como configurar o relé 4 para ser a porta 4. Mude o relé físico para (NF).

|                     |                                   | I       | nterface de comunicação II |
|---------------------|-----------------------------------|---------|----------------------------|
| : Contas SIP e FXO  | Acionamentos                      |         |                            |
| .: Rede             |                                   |         |                            |
| a Sistema           | Configuração dos acionamentos     |         |                            |
| .: Firmware         | Interface de acionamento          | Relé 4  | •                          |
| : Status            | Nome do acionamento*              | PORTA 4 |                            |
| Portas I/O          | Tempo de espera antes de acionar* | 2       | segundos                   |
| Acionamentos        | Tempo para ficar acionado*        | 2.0     | segundos                   |
| Agendamentos        |                                   |         |                            |
| Sensores            |                                   |         |                            |
| Códigos DTMF        |                                   |         |                            |
| : Controles I/O     |                                   |         |                            |
| .: Operação I/O     |                                   |         |                            |
| : Restaurar         |                                   |         |                            |
| .: Reiniciar/Logout |                                   |         |                            |
|                     |                                   |         |                            |
|                     |                                   | Can     | celar Salvar               |

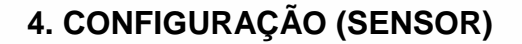

4.1 – Como configurar que o sensor 1, para sinalizar que a Porta 1, está aberta.

| .: Contas SIP e FXO                                                                                                    | Sensores                                                                                                    |                                                   |                    |
|----------------------------------------------------------------------------------------------------|----------------------------------------------------------------------------------------------------|---------------------------------------------------|--------------------|
| Rede     Rede     Sistema     Sistema     Sistema     Status     Portas I/O     Acionamentos     Agendamentos     Sensores     Códigos DTMF | Configuração dos sensores<br>Sensor<br>Nome*<br>Lógica<br>Tempo para sinalizar alarme*<br>Sinalização via áudio<br>Habilitado em todos os sensores<br>Tipo de alarme | Sensor 1<br>PORTA 1<br>Invertida<br>2.0<br>Sirene | ▼<br>▼<br>segundos |
| .: Controles I/O<br>.: Operação I/O<br>.: Restaurar<br>.: Reiniciar/Logout                                                                  | * Campos Obrigatórios                                                                                                    |                                                   | Cancelar Salvar    |

4.2 - Como configurar que o sensor 2, para sinalizar que a porta 2, está aberta.

| .: Contas SIP e FXO       Sensores         .: Rede       Configuração dos sensores         .: Sistema       Sensor         .: Firmware       Sensor         .: Status       Sensor         .: Portas I/O       Nome*         Acionamentos       Tempo para sinalizar alarme*         Sensores       Sinalização via áudio         Agendamentos       Habilitado em todos os sensores         Sensores       Tipo de alarme         .: Operação I/O       Campos Obrigatórios         .: Restaurar       Reiniciar/Logout | intelbras                                                                                                    | Nome do Condominio<br>REMOTE                                                                                                    |                                                   | Interface de comunicação IP |
|----------------------------------------------------------------------------------------------------|----------------------------------------------------------------------------------------------------|----------------------------------------------------------------------------------------------------|---------------------------------------------------|-----------------------------|
| .: Reiniciar/Logout                                                                                                    | Contas SIP e FXO     Rede     Sistema     Sistema     Firmware     Status     Portas I/O     Acionamentos     Agendamentos     Sensores     Códigos DTMF     Controles I/O     Controles I/O     Sensares     Controles I/O     Sensares     Controles I/O     Sensares     Controles I/O     Sensares     Controles I/O     Sensares     Controles I/O     Sensares     Controles I/O     Sensares     Controles I/O     Sensares     Controles I/O     Sensares     Sensares     Sensares     Controles I/O     Sensares     Controles I/O     Sensares     Controles I/O     Sensares     Sensares     Sensensares     Sensares     Sensares | Sensores<br>Configuração dos sensores<br>Sensor<br>Nome*<br>Lógica<br>Tempo para sinalizar alarme*<br>Sinalização via áudio<br>Habilitado em todos os sensores<br>Tipo de alarme<br>* Campos Obrigatórios | Sensor 2<br>PORTA 2<br>Invertida<br>2.0<br>Sirene | * segundos                  |
|                                                                                                    | .: Reiniciar/Logout                                                                                                    |                                                                                                    |                                                   | Cancelar Salvar             |

Obs.: A lógica do sensor 'invertida', significa que o sensor trabalha normalmente fechado (NF) e como 'normal' trabalha (NA).

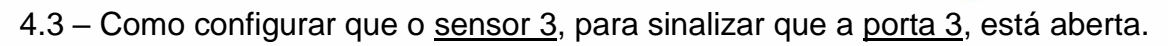

| intelbra                                                                                        | 5 Nome do Condominio<br>REMOTE                                                                      |                             | Interface de comunicação IP |
|-------------------------------------------------------------------------------------------------|----------------------------------------------------------------------------------------------------|-----------------------------|-----------------------------|
| .: Contas SIP e FXO                                                                             | Sensores                                                                                            |                             |                             |
| .: Rede<br>.: Sistema<br>.: Firmware                                                            | Configuração dos sensores<br>Sensor                                                                 | Sensor 3                    | <b>*</b>                    |
| .: Status<br>.: Portas I/O                                                                      | Nome*<br>Lógica<br>Tempo para sinalizar alarme*                                                     | PORTA 3<br>Invertida<br>2.0 | ▼<br>segundos               |
| Acionamentos<br>Agendamentos<br>Sensores<br>Códigos DTMF<br>.: Controles I/O<br>.: Operação I/O | Sinalização via áudio<br>Habilitado em todos os sensores<br>Tipo de alarme<br>* Campos Obrigatórios | Sirene                      | T                           |
| .: Restaurar<br>.: Reiniciar/Logout                                                             |                                                                                                    |                             | Cancelar Salvar             |
|                                                                                                 | © 2016 Int                                                                                          | elbras S.A.                 |                             |

4.4 – Como configurar que o sensor 4, para sinalizar que a porta 4, está aberta.

| intelbras                                                                                                    | Nome do Condominio<br>REMOTE                                                                                                    |                                                   | Interface de comunicação IP |
|----------------------------------------------------------------------------------------------------|----------------------------------------------------------------------------------------------------|---------------------------------------------------|-----------------------------|
| <ul> <li>: Contas SIP e FXO</li> <li>: Rede</li> <li>: Sistema</li> <li>: Firmware</li> <li>: Status</li> <li>: Portas I/O</li> <li>Acionamentos</li> <li>Agendamentos</li> <li>Sensores</li> <li>Códigos DTMF</li> <li>: Controles I/O</li> <li>: Operação I/O</li> <li>: Restaurar</li> <li>: Reiniciar/Logout</li> </ul> | Sensores<br>Configuração dos sensores<br>Sensor<br>Nome*<br>Lógica<br>Tempo para sinalizar alarme*<br>Sinalização via áudio<br>Habilitado em todos os sensores<br>Tipo de alarme<br>* Campos Obrigatórios | Sensor 4<br>PORTA 4<br>Invertida<br>2.0<br>Sirene | ▼<br>▼<br>segundos          |
|                                                                                                    | © 2016 Intelb                                                                                                    | iras S.A.                                         | Cancelar Salvar             |

Obs.: A lógica do sensor 'invertida', significa que o sensor trabalha normalmente fechado (NF) e como 'normal' trabalha (NA).

### 5. CONFIGURAÇÃO (BOTOEIRA)

5.1 - Como configurar que o sensor 8 para acionar a porta 1, através de botoeira.

| intelbras             | Nome do Condominio<br>REMOTE     |                       | Inte   | rface de comunicação IP |
|-----------------------|----------------------------------|-----------------------|--------|-------------------------|
| .: Contas SIP e FXO   | Botoeiras                        |                       |        |                         |
| .: Rede               | Botoeira                         | Botoeira 1            | •      |                         |
| .: Sistema            | Nome*                            | Guarita               |        |                         |
| .: Firmware           | Sensor                           | Sensor 8              | •      |                         |
| .: Status             | Acionamento                      | PORTA 1               | •      |                         |
| .: Portas I/O         | Tempo de espera antes de acionar | 2                     |        | segundos                |
| .: Controles I/O      | Tempo para ficar acionado        | 2.0                   |        | segundos                |
| Acionamento Vinculado |                                  | * Campos Obrigatórios |        |                         |
| Botoeira              |                                  |                       |        |                         |
| Eclusa                |                                  |                       |        |                         |
| .: Operação I/O       |                                  |                       |        |                         |
| .: Restaurar          |                                  |                       |        |                         |
| .: Reiniciar/Logout   |                                  |                       |        |                         |
|                       |                                  |                       |        |                         |
|                       |                                  |                       |        |                         |
|                       |                                  |                       |        |                         |
|                       |                                  |                       | Cancel | ar Salvar               |
|                       | © 2016 Intell                    | bras S.A.             |        |                         |

Figura 3

### 5.2 - Como configurar que o sensor 7 para acionar a porta 2, através de botoeira.

| intelbras                                                                                                    | Nome do Condominio<br>REMOTE                                                           |                              | Interface de comunicação IP |
|----------------------------------------------------------------------------------------------------|----------------------------------------------------------------------------------------|------------------------------|-----------------------------|
| Contas SIP e FXO     Rede     Sistema     Sistema     Firmware     Status     Portas I/O     Acionamento Vinculado     Botoeira     Eclusa     Operação I/O | Botoeira 2<br>Hall Entrada<br>Sensor 7<br>PORTA 2<br>2<br>2.0<br>* Campos Obrigatórios | The field of containing to A |                             |
| : Reiniciar/Logout                                                                                                    | © 2016 Intelb                                                                          | Ca<br>pras S.A.              | ncelar Salvar               |
|                                                                                                    | 2 2010 11(0)                                                                           |                              |                             |

5.3 - Como configurar que o sensor 6 para acionar a porta 3, através de botoeira.

| intelbras             | Nome do Condominio<br>REMOTE     |                                         | Interface de comunicação IP |
|-----------------------|----------------------------------|-----------------------------------------|-----------------------------|
| .: Contas SIP e FXO   | Botoeiras                        |                                         |                             |
| .: Rede               | Potooira                         | Botoeira 3                              | T                           |
| .: Sistema            | Nome*                            | Servico Gerais                          |                             |
| .: Firmware           | Sensor                           | Sensor 6                                | v                           |
| .: Status             | Acionamento                      | PORTA 3                                 | T                           |
| .: Portas I/O         | Tempo de espera antes de acionar | 2                                       | segundos                    |
| .: Controles I/O      | Tempo para ficar acionado        | 2.0                                     | segundos                    |
| Acionamento Vinculado | D                                | <ul> <li>Campos Obrigatórios</li> </ul> |                             |
| Botoeira              |                                  |                                         |                             |
| Eclusa                |                                  |                                         |                             |
| .: Operação I/O       |                                  |                                         |                             |
| .: Restaurar          |                                  |                                         |                             |
| .: Reiniciar/Logout   |                                  |                                         |                             |
|                       |                                  |                                         |                             |
|                       |                                  |                                         |                             |
|                       |                                  |                                         |                             |
|                       |                                  |                                         | Cancelar Salvar             |
|                       | © 2016 Intell                    | bras S.A.                               |                             |

### 5.4 - Como configurar que o sensor 5 acione a porta 4, através de botoeira.

| intelbras             | Nome do Condominio<br>REMOTE     |                       | Interface de comunicação IP |
|-----------------------|----------------------------------|-----------------------|-----------------------------|
| .: Contas SIP e FXO   | Botoeiras                        |                       |                             |
| .: Rede               | Botoeira                         | Botoeira 4            | T                           |
| .: Sistema            | Nome*                            | Piscina               |                             |
| .: Firmware           | Sensor                           | Sensor 5              | v                           |
| .: Status             | Acionamento                      | PORTA 4               | ¥                           |
| .: Portas I/O         | Tempo de espera antes de acionar | 2                     | segundos                    |
| .: Controles I/O      | Tempo para ficar acionado        | 2.0                   | segundos                    |
| Acionamento Vinculado |                                  | * Campos Obrigatórios |                             |
| Botoeira              |                                  |                       |                             |
| Eclusa                |                                  |                       |                             |
| · Operação I/O        |                                  |                       |                             |
| · Restaurar           |                                  |                       |                             |
| Deinisian/Leasut      |                                  |                       |                             |
| .: Reiniciar/Logout   |                                  |                       |                             |
|                       |                                  |                       |                             |
|                       |                                  |                       |                             |
|                       |                                  |                       | Canadan                     |
|                       |                                  | L                     | Cancelar Salvar             |
|                       | © 2016 Intell                    | bras S.A.             |                             |

### 6. CONFIGURAÇÃO (ECLUSA/INTERTRAVAMENTO)

6.1 – Como configurar a Eclusa 1.

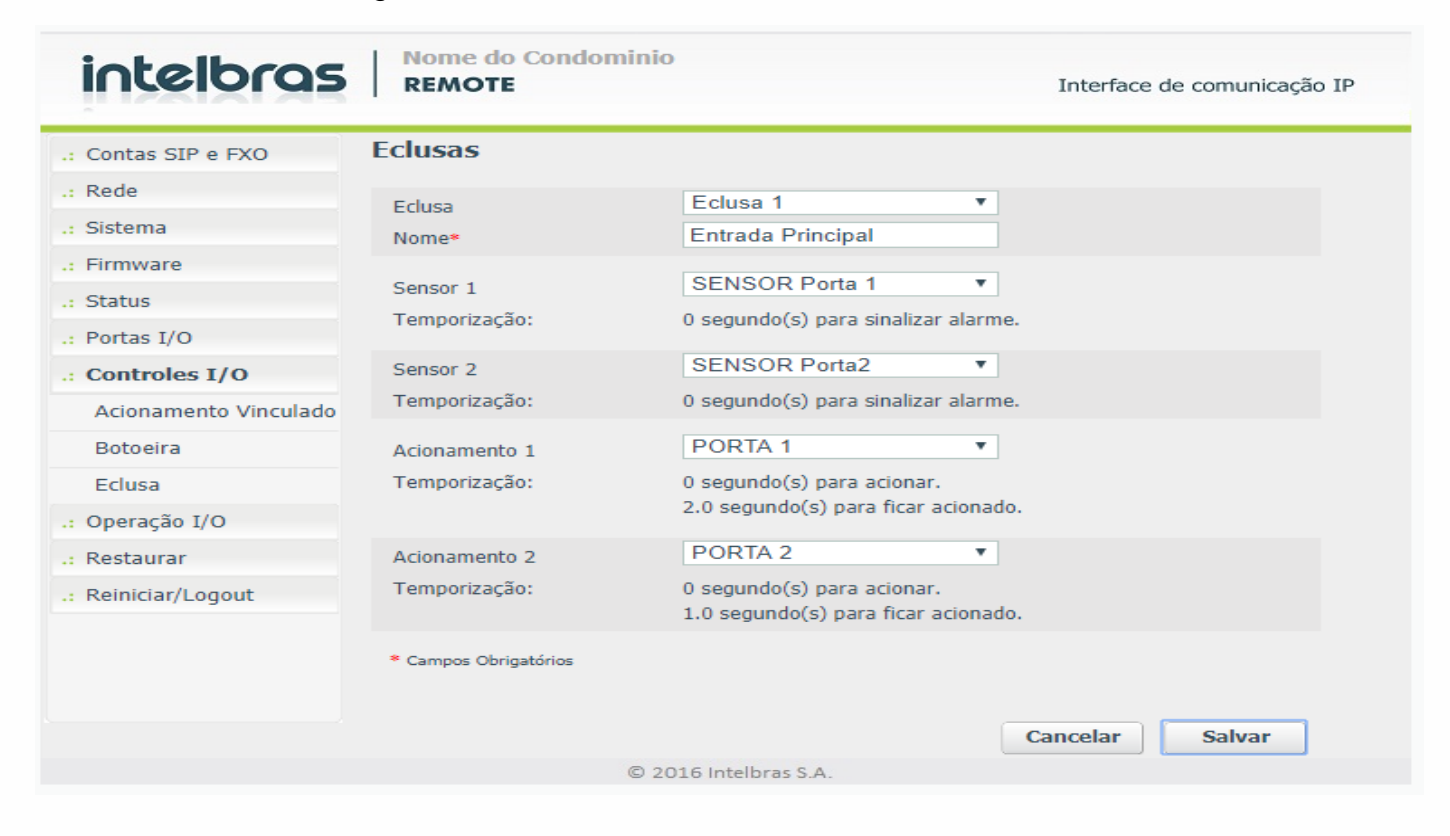

### 6.2 – Como configurar a Eclusa 2.

| intelbras             | Nome do Condomi<br>REMOTE | nio<br>Interface de comunicação IP  |
|-----------------------|---------------------------|-------------------------------------|
| .: Contas SIP e FXO   | Eclusas                   |                                     |
| .: Rede               | Ecluso                    | Eclusa 2                            |
| .: Sistema            | Nome*                     | Entrada Lateral                     |
| .: Firmware           |                           |                                     |
| : Status              | Sensor 1                  | SENSOR Porta3                       |
| .: Portas I/O         | Temporização:             | 0 segundo(s) para sinalizar alarme. |
| .: Controles I/O      | Sensor 2                  | SENSOR Porta4                       |
| Acionamento Vinculado | Temporização:             | 0 segundo(s) para sinalizar alarme. |
| Botoeira              | Acionamento 1             | PORTA 3                             |
| Eclusa                | Temporização:             | 0 segundo(s) para acionar.          |
| : Operação I/O        |                           | 1.0 segundo(s) para ficar acionado. |
| : Restaurar           | Acionamento 2             | PORTA 4                             |
| .: Reiniciar/Logout   | Temporização:             | 0 segundo(s) para acionar.          |
|                       |                           | 1.0 segundo(s) para ficar acionado. |
|                       | * Campos Obrigatórios     |                                     |
|                       |                           |                                     |
|                       |                           | Cancelar Salvar                     |
|                       | G                         | 2016 Intelbras S A                  |

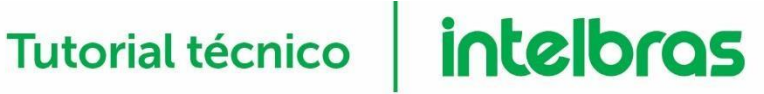

Obs.: Em todo o tutorial mostramos a simulação para auxilio da instalação e configuração do produto em questão. Por fim, os nomes de portas e botoeira podem ser qualquer nome de acordo com sua instalação do local.

### 7) Não funcionou adequadamente.

### 7.1 – Depois que acessou o produto e configurou clicando em 'Salvar' no final de cada passo orientado neste tutorial? Siga estes procedimentos:

1) Testar continuidade dos cabos de conexões: Fechaduras, botoeiras e sensores.

 Testar continuidade com o multímetro no relé relacionado ao acionamento da porta. Antes de instalar a fechadura.

Testar o acionamento da botoeira e certificar se o relé de destino foi acionado.

 A cada instalação de sensor, teste se ele está funcionando na aba Operação I/O. A legenda mostra como o sensor está. Conforme figura 4.

Clique em Salvar no final de todas as operações via software.

### 7.2 – Conheça mais sobre o produto:

- Como o REMOTE pode me ajudar a prestar o serviço de Portaria Remota a Condominios?

https://www.intelbras.com/pt-br/ajuda-download/fag/interface-de-comunicacao-ip-remote

### - Software - Remote IP finder

https://www.intelbras.com/pt-br/ajuda-download/download/interface-de-comunicacao-ip-remote

- Sempre deixar o Firmware Interface IP - Remote, na versão mais nova do site

https://www.intelbras.com/pt-br/ajuda-download/download/interface-de-comunicacao-ip-remote

- Guia passo a passo para Comunicação entre CP - REMOTE - CIP

https://www.intelbras.com/pt-br/ajuda-download/download/interface-de-comunicacao-ip-remote

- Manual do usuário – REMOTE

https://www.intelbras.com/pt-br/ajuda-download/download/interface-de-comunicacao-ip-remote

#### - O que é um Eclusa/Intertravamento?

http://backend.intelbras.com/sites/default/files/2019-09/Configurando%20uma%20eclusa%20na%20Interface%20IP%20Remote.pdf